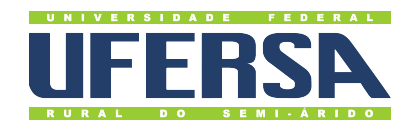

## Universidade Federal Rural do Semi-Árido

Acesso à Informação - Transparência Ativa: Tutorial para consulta de Receitas no Portal da Transparência

Última atualização: 10 de março de 2020

## Diárias e Passagens

- 1. Acessar o Portal da Transparência: http://transparencia.gov.br.
- 2. No menu superior, localizar a opção "Consultas Detalhadas" →"Receitas Públicas":

| CONTROLADORIA-GERAL | . DA UNIÃO |                           |                   |         |           |           |
|---------------------|------------|---------------------------|-------------------|---------|-----------|-----------|
| Sobre o Portal 👻 🛛  | Palnéls 🔻  | Consultas Detalhadas 🝷    | Controle social 🝷 | Rede de | Transpare | ência Rec |
|                     |            | Orçamento                 |                   |         | ransı     | parênci   |
|                     |            | Despesas públicas         | · ·               |         |           |           |
| То                  | dos        | Receitas públicas         |                   |         |           |           |
|                     |            | Recursos transferidos     |                   |         |           |           |
| Acesso rápido       |            | Cartões de pagamento      |                   |         |           |           |
|                     |            | Licitações                |                   |         |           | etti c    |
| execução da despe   | sa         | Contratos                 |                   |         | ×         | O lat c   |
| pública             |            | Convênios e outros acordo | os                |         |           | d         |

3. Utilizar a barra lateral esquerda de filtros para adicionar um filtro de Órgão/Entidade. Recomendamos utilizar o código de Órgão Superior do SIAFI, como abaixo no exemplo da CGU:

| NISTÉRIO DA TRANSPARÊ<br>obre o Portal 👻 🏾 Pai | NCIA E CONTROLADORIA-GERAL DA UNIÃO                                                                    | Controle                              | ocial 👻   Rede de T                                      | ransparência Rec  | eba Notificações | Aprenda mais 🔻 |                    |  |
|------------------------------------------------|----------------------------------------------------------------------------------------------------|---------------------------------------|----------------------------------------------------------|-------------------|------------------|----------------|--------------------|--|
| CÊ ESTĂ AQUI: INÍCIO = RECEITA                 | IS PÜBLICAS » DETALHAMENTO DA RECEITA PÚBLICI                                                          | \<br>\                                |                                                          |                   |                  |                |                    |  |
| )etalham                                       | mento da Receita Pública                                                                               |                                       |                                                          |                   |                  |                | ORIGEM DOS DADO    |  |
| ILTRO «                                        | Órgão/Entidade                                                                                         | « LT                                  | A                                                        |                   |                  |                |                    |  |
| BUSCA LIVRE                                    | 37000                                                                                                  |                                       |                                                          |                   |                  |                |                    |  |
| PERÍODO                                        | 37000 - MINISTERIO DA TRANSPARE<br>370009 - CGU/REGIONAL/AC (UG)<br>370002 - COORD-GERAL DE GESTAO     | NCIA E CGU                            | - UNIDADES COM VÍN<br>S (UG)                             | CULO DIRETO       |                  |                |                    |  |
| ÓRGÃO/ENTIDADE                                 | 370005 - COORD-GERAL DE LOGISTI<br>370004 - COORD-GERAL DE ORCAM.<br>370003 - COORD-GERAL LICITACAO,   | CA, PATR. E<br>FINANC. E<br>CONT.E DO | ENGENHARIA (UG)<br>CONTABILIDADE (UG)<br>CUMENTACAO (UG) |                   |                  |                |                    |  |
| NATUREZA DA<br>RECEITA                         | 370001 - DIRETORIA DE GESTAO INT<br>370007 - PROG.FORTAL.PREV.COMB.<br>370008 - PROG.FORTAL.PREV.COMB. | ERNA (CGU<br>CORRUP.GE<br>CORRUP.GE   | ) (UG)<br>ST.PUBL.BRASIL (UG)<br>ST.PUBL.BRASIL (UG)     |                   |                  |                |                    |  |
| Valor (R\$)                                    | 370006 - SETORIAL DE CONTABILIDA                                                                       | DE (UG)                               |                                                          | NINEL DA          | RECEITA PÚBLICA  | 😒 vi           | SUALIZAÇÃO GRÁFICA |  |
| ORCAMENTO<br>ATUALIZADO                        | 37000 - MINISTERIO DA TRANSPARE                                                                        | NCIA E CGU                            | (Orgão Superior)                                         |                   | CATEGORIA        |                |                    |  |
| RECEITA                                        |                                                                                                    |                                       | VINCULADA 🗢                                              | UNIDADE GESTORA 🗢 | ECONÔMICA 🗢      | ORIGEM \$      | ESPECIE \$         |  |
| REALIZADA                                      |                                                                                                    |                                       |                                                          |                   |                  |                |                    |  |

4. Consultar os dados:

| FILTRO «       | « OCULTAR FILTROS DE CONSULTA                                                                                                    |        |
|----------------|----------------------------------------------------------------------------------------------------|--------|
| BUSCA LIVRE    | □ FILTROS APLICADOS:                                                                                                    |        |
|                | Período de: 2019 ×                                                                                                    |        |
| PERÍODO        | Período até: 2019 🗙                                                                                                    |        |
| éncie munere   | Órgão/Entidade: 37000 - Ministério da Transparência e Controladoria-Geral da União (Órgão Superior) 🗴 🦳 Clique aqui para efetuar a consu | ulta   |
| ORGAO/ENTIDADE | CONSULTAR                                                                                                    | LIMPAR |
| NATUREZA DA    | Dados atualizados até: 06/03/2019                                                                                                    |        |